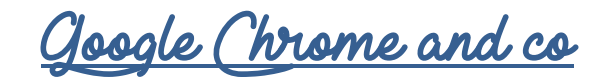

| 1. <u>Supprimer l'histori</u>                            | <u>QUE DE NAVIGATION :</u>                                                                                                    |                                |
|----------------------------------------------------------|----------------------------------------------------------------------------------------------------|--------------------------------|
| - Cliquer en hau                                         | t à droite sur puis sur Historique puis Historique                                                                                                    |                                |
| p=GENIE.Platform%3DDeskto                                | p&hl=fr 1 + O O                                                                                                    | <del>0  </del> :               |
| ebAdmin ] Importés 🔍 AL<br>Historique                    | SH 🕅 Kahoot 📄 smallpdf 🍐 Google Drive Nouvel onglet<br>Nouvelle fenêtre<br>Nouvelle fenêtre de navigation privée<br>Ctrl+H Historique 🔶 2                                                                                                    | Ctrl+T<br>Ctrl+N<br>Ctrl+Maj+N |
| <ul><li>Sur la gauche,</li><li>La boîte de dia</li></ul> | cliquez sur<br>alogue suivante s'affiche :                                                                                                    |                                |
|                                                          | Effacer les données de navigation X<br>Général Paramètres avancés                                                                                                    |                                |
| Cliquer ici<br>pour modifier<br>la période<br>souhaitée  | Période       7 derniers jours         Historique de navigation         Efface l'historique de tous les appareils sur lesquels vous êtes connecté à votre compte Google. Ce dernier peut conserver d'autres formes d'historique de navigation sur la page myactivity.google.com. |                                |
|                                                          | <ul> <li>Cookies et autres données de site<br/>Vous déconnecte de la plupart des sites.</li> <li>Images et fichiers en cache</li> <li>Libère moins de 136 Mo. Le chargement de certains sites risque d'être plus<br/>lent lors de votre prochaine visite.</li> </ul>             |                                |
|                                                          | ANNULER EFFACER LES DONNÉES                                                                                                    |                                |
| a) <u>Général</u>                                        |                                                                                                    |                                |

Historique de navigation : lorsque vous effacez votre historique de navigation, différents éléments sont supprimés

- Les adresses Web que vous avez consultées sont supprimées de la page "Historique".
- -Les raccourcis vers ces pages sont supprimés de la page "Nouvel onglet".
- -Les prévisions de la barre d'adresse pour ces sites ne sont plus affichées.

#### Cookies et autres données de site :

Les cookies sont des fichiers créés par les sites Web que vous consultez. Ils facilitent votre expérience en ligne en enregistrant des informations de navigation.

#### Images et fichiers en cache :

- Chrome mémorise certains éléments des pages Web afin d'accélérer le chargement de celles-ci lors de votre prochaine visite.

### b) Paramètres avancés

Cette section comprend les éléments suivants, en plus des types de données de base :

#### Historique des téléchargements :

 la liste des fichiers que vous avez téléchargés avec Chrome est effacée, mais les fichiers sont conservés sur votre ordinateur.

#### Mots de passe :

les mots de passe enregistrés sont supprimés.

#### Données de saisie automatique :

 toutes les entrées de saisie automatique sont supprimées, y compris les adresses et les informations de cartes de crédit.

# 2. LIMITER LES PUBS SUR CHROME : TÉLÉCHARGER ADBLOCK PLUS

Sur Chrome, taper : Google télécharger adblock plus chrome О Cliquer sur le lien suivant : Adblock Plus - Chrome Web Store - Google https://chrome.google.com/.../adblock-plus/cfhdojbkjhnklbpkdaibdccddilifddb?hl=fr • AJOUTER À CHROME Ajouter l'extension Cliquer sur puis sur Adblock plus est maintenant installé : C 👌 Adblock Plus | chrome-extension://cfhdojbkjhnklbpkdaibdccddilifddb/firstRun.html ☆ **6** Lorsqu'il y a un chiffre (ou nombre) en bas du logo, cela correspond au nombre de pub bloquées par ADblock. Si vous êtes sur un site financé par la pub, celui-ci vous indiquera de désactiver adblock, cliquer sur Activé sur ce site puis cliquer sur adblock sera ainsi désactivé sur ce site uniquement

# 3. <u>Ajouter une application qui facilite l'impression : Installer Print Friendly</u>

- Sur chrome, taper :

| Google                                             | télécharger print friendly chrome                                                                                        | <b>)</b> Q |  |  |  |  |
|----------------------------------------------------|----------------------------------------------------------------------------------------------------|------------|--|--|--|--|
| - Cliquer sur                                      | r le lien suivant :                                                                                                    |            |  |  |  |  |
| Print F<br>https://c                               | Friendly & PDF - Chrome Web Store - Google<br>chrome.google.com//print-friendly-pdf/ohlencieiipommannpdfcmfdpjjmeolj? •  |            |  |  |  |  |
| <ul><li>Cliquer sur</li><li>Print friend</li></ul> | + AJOUTER À CHROME<br>puis sur<br>dly est maintenant installé :                                                          | _          |  |  |  |  |
| Sécurisé   https://chrome.goog                     | gle.com/webstore/detail/print-friendly-pdf/ohlencieiipommannpdfcmfdpjjmeolj?hl=fr                                        | x 🛛 🔽      |  |  |  |  |
| Utiliser Print friendly pour İmprimer :            |                                                                                                    |            |  |  |  |  |
| <ul><li>Au momer</li><li>Votre page</li></ul>      | nt d'imprimer une page web, ne pas cliquer sur le bouton imprimer habituel mais sur<br>e s'affiche dans Print friendly : |            |  |  |  |  |
|                                                    |                                                                                                    |            |  |  |  |  |

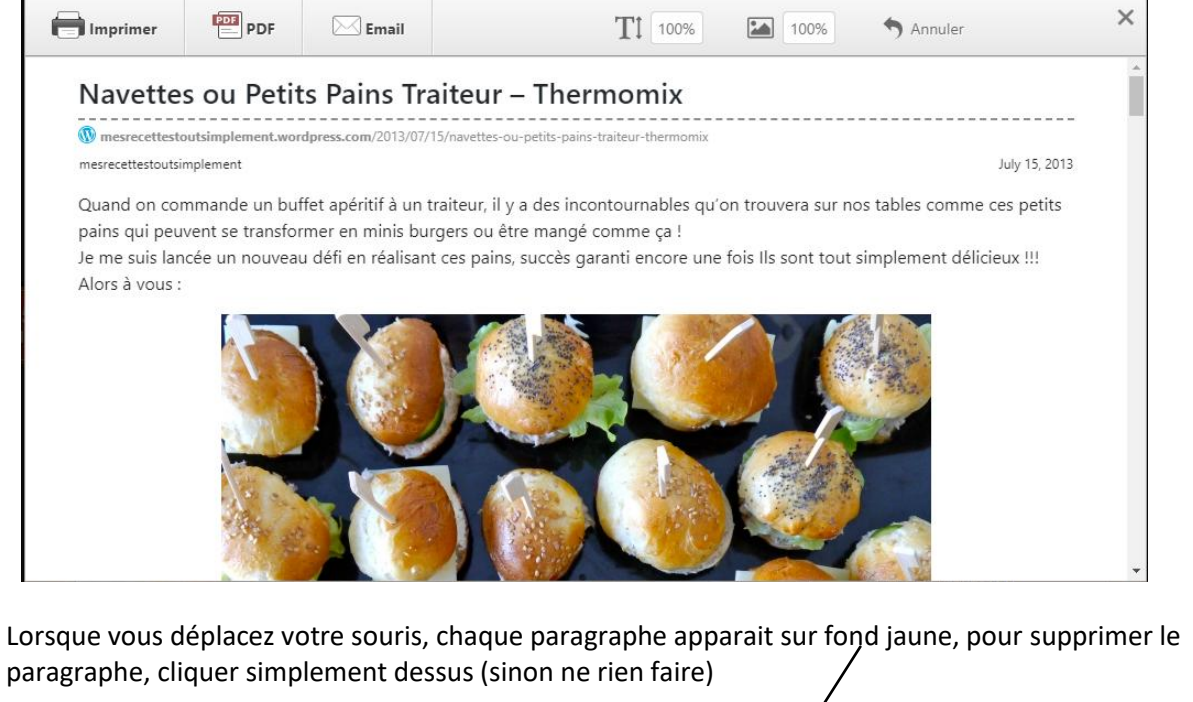

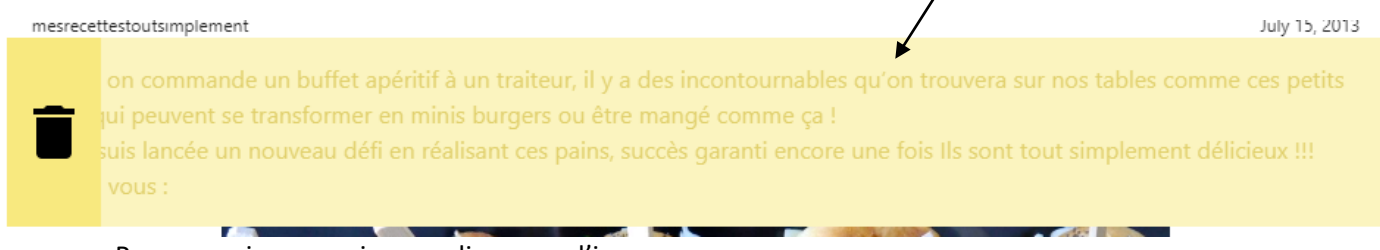

- Pour supprimer une image, cliquer sur l'image

\_

- Annuler Pour récupérer un contenu effacé, cliquer sur 25% Pour conserver les images mais diminuer l'échelle, cliquer ici et choisir l'échelle souhaitée (toutes les images seront alors diminuées) Imprimer Pour lancer l'impression, cliquer sur Modifier les réglages si besoin : Total : 3 feuilles de papier Annuler Imprimer Une fois les réglages ajustés, SHARP UD2 PCL6 Destination cliquer sur Imprimer Modifier... Pages Tous par exemple : 1-5, 8, 11-1 Copies 1 Modifier l'orientation de la page peut parfois diminuer le nombre Mise en Portrait page de pages Pour imprimer en Noir, Couleur Couleur Cliquer ici puis choisir Noir et Blanc
- Supprimer des logiciels indésirables : 4
- a) Installer ADWcleaner :
  - Sur chrome, taper :

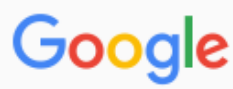

télécharger adwcleaner

Q

Cliquer sur le lien suivant :

## Malwarebytes | Malwarebytes AdwCleaner

TÉLÉCHARGER GRATUITEMENT

https://fr.malwarebytes.com/adwcleaner/ -

Spécifications techniques. Version: 7.0.7.0; Configuration logicielle requise: Windows 10 (32/64-bit) Windows 8 (32/64-bit) Windows 7 (32/64-bit). Télécharger gratuitement ...

Cliquer su

0

Si une fenêtre s'ouvre, cliquer sur

👆 Téléchargement: 🤉

Tutoriel réalisé par Fanny Mahé-Badin

Enregistrer

puis sur

- Si aucune fenêtre ne s'ouvre, le télécharger démarre automatiquement
- adwcleaner\_7.1.0.0.exe Oui Cliquer en bas à gauche de l'écran sur puis cliquer sur J'ACCEPTE puis L'application s'ouvre b) Analyser son PC : Analyser maintenant Pour commencer l'analyse, cliquer sur Patienter quelques instants pendant l'analyse Le rapport s'affiche : Malwarebytes AdwCleaner 7.1 Х Malwarebytes AdwCleaner Votre analyse est terminée Tableau de bor Aucune menace n'a été détectée sur votre système. Quarantaine Ici, aucune menace n'a été détectée Temps d'analyse : 00:00:14 Rapports Éléments analysés: 40 895 Paramètres Vous pouvez exécuter une réparation de base qui réinitialisera Winsock et autres paramètres à leurs valeurs par défaut. ?) Aide Retour à l'accueil Voir le rapport Effectuer les réparations de base Nettoyer & Réparer Si des menaces sont détectées, cliquer sur sinon fermer directement le logiciel oyer et redémarrer mainter Cliquer sur
  - Le PC va s'éteindre et se rallumer automatiquement

- Un rapport va s'afficher à la réouverture :

| 😵 Malwarebytes Adw | vCleaner 7.1                            |                                                 |        | – 🗆 X                                                                  |  |
|--------------------|-----------------------------------------|-------------------------------------------------|--------|------------------------------------------------------------------------|--|
| ↔alwarebytes       | AdwCleaner                              | Essayez gratuitement la protection Malwarebytes |        |                                                                        |  |
| Tableau de bor     |                                         | Ferm                                            | ner X  |                                                                        |  |
| Quarantaine        | $\bigcirc$                              |                                                 |        | Stoppez les<br>infections                                              |  |
| Rapports           | Le nettoyage est                        | termine.                                        |        |                                                                        |  |
| Paramètres         | Temps d'analyse :<br>Éléments analysés: | 40 655                                          |        | Essayez Malwarebytes<br>Premium pour bloquer les<br>menaces avant même |  |
| ? Aide             | Menaces détectées :                     | 3 🥌                                             | $\leq$ | lci il y avait 3 menaces<br>détectées et elles ont été                 |  |
|                    | Menaces supprimées :                    | 3                                               |        | toutes les 3 supprimées                                                |  |
|                    |                                         |                                                 |        | Obtenez un essai gratuit                                               |  |
|                    | Voir le rapport                         |                                                 |        |                                                                        |  |

Pour une prochaine analyse, double cliquer sur l'application dans vos téléchargements, (il est possible qu'une mise à jour de l'application soit à effectuer).